## UILCOM

# INSERIMENTO DOMANDA CONGEDO PARENTALE FEBBRAIO 2023

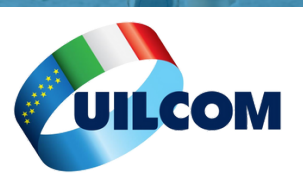

Dal 13 agosto 2022 con il **Decreto Conciliazione vita** Iavoro (DIgs 105/2022):

- i mesi complessivamente indennizzabili al 30% della retribuzione diventano 9, di cui: 3 fruibili in modo esclusivo dal padre e 3 dalla madre, e ulteriori 3, invece, trasferibili tra i due genitori
- aumenta da 6 a 12 anni l'età del bambino entro cui i genitori, anche adottivi e affidatari, possono fruire del congedo parentale

Dal 1° gennaio 2023, inoltre, l'indennità a cui avrà diritto la lavoratrice o il lavoratore, entro il sesto anno di vita del bambino o della bambina, passerà **per un solo mese dal 30% all'80% della retribuzione (1 mese all'80%, per un solo anno e i restanti 8 mesi al 30%)**, limitatamente a uno dei due genitori.

*Questo trattamento economico è riservato ai genitori che al 31 dicembre 2022 non abbiano ancora terminato di fruire del congedo di maternità o del congedo di paternità obbligatori*.

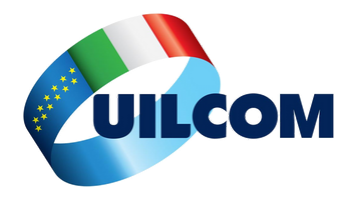

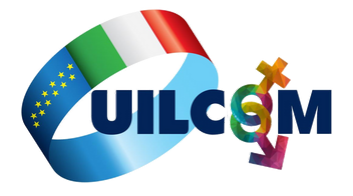

### Inserimento domanda

Dal sito www.inps.it cliccare su «Entra in MyINPS»

| Contatti Accedere ai servizi                                                          | Trova la se                                      | de 🧘 🔲 IT 🗸                                          |
|---------------------------------------------------------------------------------------|--------------------------------------------------|------------------------------------------------------|
| Cerchi servizi, prestazioni, informazioni? Es.Pensioni                                | Cerca 🔺 B                                        | Entra in MyINPS                                      |
| Home L'Istituto v Dati, ricerche e bilanci v INPS Comunica v Prestazioni e servizi v  |                                                  |                                                      |
| In evidenza                                                                           | Utenti                                           | Temi                                                 |
| Notizia 06/02/2023     Furto dell'identità digitale: INPS     rafforza la prevenzione | 👾 Famiglia                                       |                                                      |
| CEDOLINO DELLA                                                                        | j Paraton<br>⊒ Disoccuj<br>lavorato<br>± Persone | pati, inoccupati e<br>ri sospesi<br>con disabilità e |

Inserire le credenziali di accesso

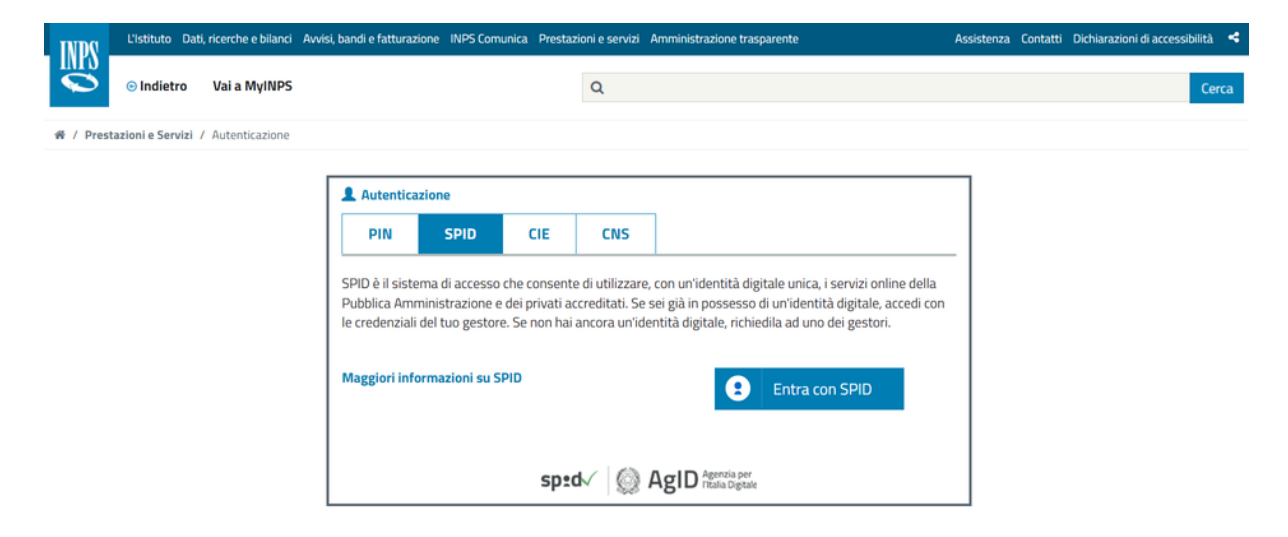

Su **Cerca** digitiamo «maternità» e poi clicchiamo sul Servizio «*Maternità e congedo parentale lavoratori dipendenti*»

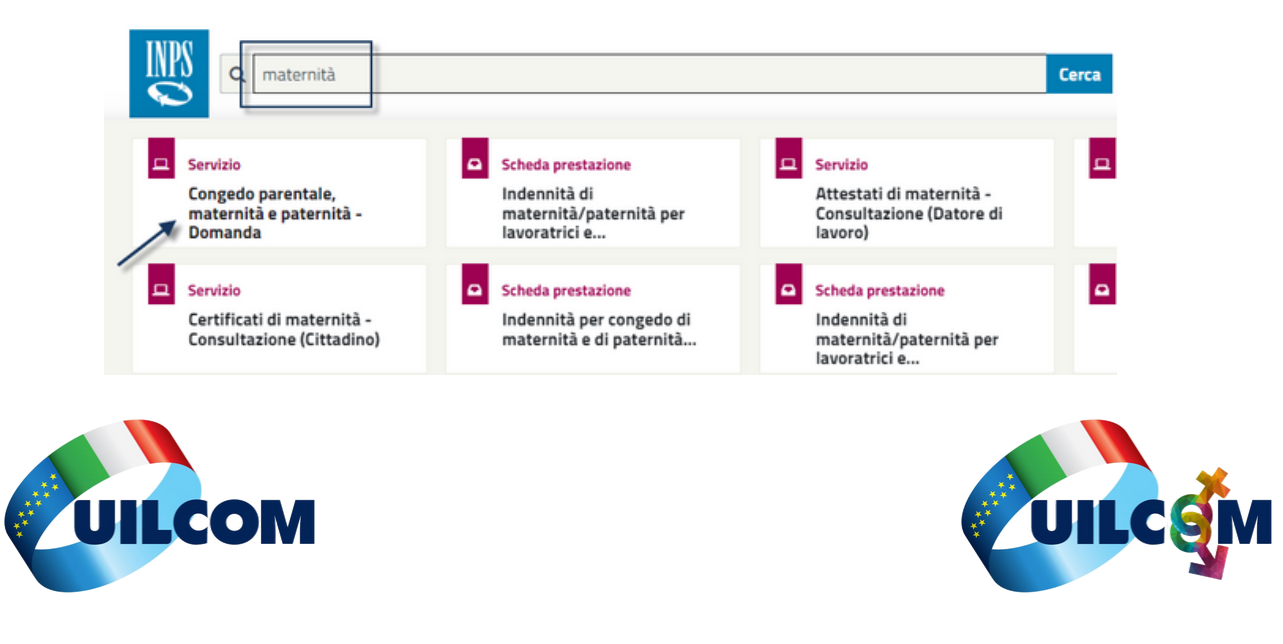

Nel menù di sinistra selezionare:

- Acquisizione domanda (1)
- Congedo parentale (2)
- Dipendenti (3)

A destra cliccare su Avanti

| Se          | rvizi Online                       | 1   |
|-------------|------------------------------------|-----|
| > In        | formazioni                         |     |
| М           | anuali utente                      | [   |
| <b>⊷</b> Ac | cquisizione domanda 1              | 1   |
| >           | Congedo di maternita'/paternita'   |     |
| •           | Congedo parentale 2                |     |
| 3           | Dipendenti                         |     |
|             | Autonomi                           |     |
|             | Gestione separata Acquisizione d   | oma |
|             | Congedo parentale su base oraria   |     |
|             | Riposi per allattamento dipendenti |     |
|             | Assegno di Maternità dello Stato   |     |
| A           | nnullamento domande                | 1   |
| C           | onsultazione domande               | ۱.  |
| C           | onsultazione pratiche              |     |
| н           | ome page                           |     |
| Es          | sci                                |     |
|             |                                    | l   |

Selezionare nella schermata:

- SI' per utilizzare l'indirizzo proposto per informazioni e pagamenti
- NO per inserire un indirizzo differente

| Servizi Online                     | Acquisizione domanda>C     | Congedo parentale>Lavo    | oratrici dipendenti      |              |          |
|------------------------------------|----------------------------|---------------------------|--------------------------|--------------|----------|
| Informazioni                       |                            |                           |                          |              |          |
| Manuali utente                     | Dati anagrafici            |                           |                          |              |          |
| Acquisizione domanda               | Cognome                    |                           |                          | Nome         |          |
| > Congedo di maternita'/paternita' | Codice fiscale             |                           |                          | Sesso        | F        |
| ✓ Congedo parentale                | Data di nascita            |                           |                          | Provincia    |          |
| Dipendenti                         | Luogo di nascita           |                           |                          | Cittadinanza | Italiana |
| Autonomi                           |                            |                           |                          |              |          |
| Gestione separata                  | Dettaglio indirizzo        | )                         |                          |              |          |
| Congedo parentale su base oraria   | Nazione residenza          | Italia                    |                          |              |          |
| Riposi per allattamento dipendenti | Indirizzo                  | VIA                       |                          |              |          |
| Assegno di Maternità dello Stato   | Can                        | 09                        |                          |              |          |
| Annullamento domande               | Comune                     | 0.5                       | (CA)                     |              |          |
| Consultazione domande              | comune                     |                           | (64)                     |              |          |
| Consultazione pratiche             | Vuole utilizzare questo ir | ndirizzo per ricevere con | municazioni e pagamenti? |              |          |
| Home page                          | vuole dunzzare questo n    | runizzo per ricevere con  | and a pagament.          | 0.00         |          |
| Esci                               |                            |                           |                          |              | AVANTI   |

Selezionando NO comparirà una schermata per modificare il domicilio

| Inserimento dat | i del domicilio |   |  |
|-----------------|-----------------|---|--|
| Provincia *     | CAGLIARI        | ~ |  |
| Comune *        |                 | ~ |  |
| Cap *           | 09              | ~ |  |
| Indirizzo *     | VIA             |   |  |
| Numero civico * |                 |   |  |

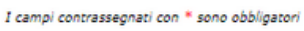

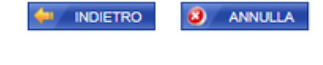

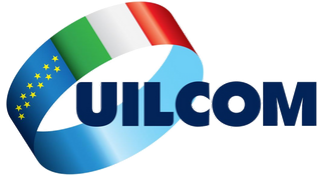

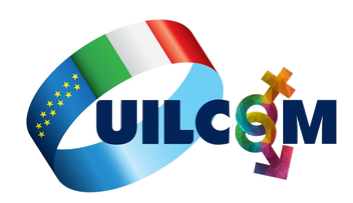

AVANTI 🛶

Nella schermata successiva è possibile inserire:

- Numero di **Telefono** e **Cellulare** (si tratta di dati facoltativi che è preferibile fornire per eventuali contatti)
- Email (dato obbligatorio)

| Altre informazioni recapi           | to                                                                                                    |
|-------------------------------------|----------------------------------------------------------------------------------------------------|
| Telefono                            |                                                                                                    |
| Cellulare                           |                                                                                                    |
| Indirizzo E-Mail *                  |                                                                                                    |
| Sede INPS di competenza*            | SARDEGNA 🗸                                                                                                   |
| L'indirizzo E-Mail e la sede Inps d | i competenza sono informazioni obbligatorie e si richiede l'inserimento di almeno uno dei recapiti telefonic |
|                                     | AVANTI 📫                                                                                                    |

Se erroneamente si inserisce un recapito di cellulare nel campo Telefono, o viceversa, il sistema rilascerà un errore e non permetterà di andare avanti

| Telefono                 | 34         |  |
|--------------------------|------------|--|
| Cellulare                |            |  |
| Indirizzo E-Mail *       | @gmail.com |  |
| Sede INPS di competenza* | - SARDEGNA |  |

Selezionare «Richiesta per congedo parentale»

👾 INDIETRO 🥹 ANNULLA

| Richiesta per uno dei congedi istituiti per emergenza (     |  |
|-------------------------------------------------------------|--|
| <br>Richiesta per uno dei congedi istituiti per emergenza ( |  |

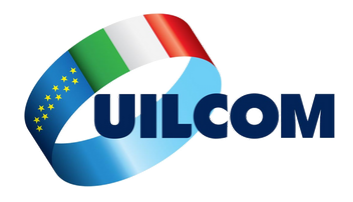

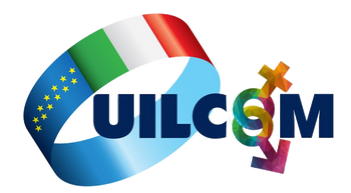

AVANTI 🔶

Inserire:

- i dati anagrafici e la situazione lavorativa dell'altro genitore
- se genitori soli, compilare la sezione
   «Dichiaro (per genitore solo)»

| Dati anagrafici altro genito                                                                                                    | re                                                                                                    |
|----------------------------------------------------------------------------------------------------|----------------------------------------------------------------------------------------------------|
| Codice fiscale                                                                                                    |                                                                                                    |
| Cognome                                                                                                    |                                                                                                    |
| Nome                                                                                                    |                                                                                                    |
| Data di nascita                                                                                                    | 07/                                                                                                    |
| Stato di nascita                                                                                                    | ITALIA ¥                                                                                                    |
| Provincia di Nascita                                                                                                    | CAGLIARI                                                                                                    |
| Luogo di nascita                                                                                                    | CAGLIARI                                                                                                    |
| Cittadinanza                                                                                                    | Italiana O Estera                                                                                                    |
| Stato di residenza                                                                                                    |                                                                                                    |
| Provincia di residenza                                                                                                    | CAGLIARI                                                                                                    |
| Luogo di residenza                                                                                                    |                                                                                                    |
| Indirizzo                                                                                                    | VIA                                                                                                    |
| Civico                                                                                                    |                                                                                                    |
| САР                                                                                                    |                                                                                                    |
| Situazione lavorativa altro<br>Situazione lavorativa                                                                                                    | genitore                                                                                                    |
| Dichiaro (per genitore solo<br>che l'altro genitore è dece<br>che l'altro genitore è grave<br>che l'altro genitore à grave<br>che l'altro genitore ha abba<br>che il minore è affidato esc | Autoniniya<br>Dipendente<br>Sestione separata<br>Von lavoratore/Non lavoratrice<br>Javor. a domicilio/Servizi domestici<br>Altro<br>andonato il minore<br>Iusivamente al richiedente |
| che l'altro genitore non ha                                                                                                    | riconosciuto il minore                                                                                                    |

Se l'altro genitore è dipendente potrà essere indicata la matricola INPS del datore di lavoro ma tale dato potrà essere omesso perchè non bloccante per il completamento della domanda

| Situazione lavorativa           | Dipendente | *                     |                                                                                                    |
|---------------------------------|------------|-----------------------|----------------------------------------------------------------------------------------------------|
| Matricola INPS datore di lavoro |            | Ricerca in Anagrafica | Il pulsante di ricerca permette a<br>individuare in archivio INPS i da<br>anagrafici dell'azienda per cui lavor<br>l'oltro enaitere |

Selezionare il tipo di evento da cui è derivato l'ingresso in famiglia del minore per cui si richiede il congedo parentale (**parto, adozione/affidamento nazionale/internazionale; affidamento non preadottivo**) e premere **Avanti** 

| avento rappre<br>possibili valori                                            | senta la motivazione per cui si intende<br>sono:                                | effettuare la domanda di congedo parentale . |
|------------------------------------------------------------------------------|---------------------------------------------------------------------------------|----------------------------------------------|
| <ul> <li>Parto</li> <li>Adozior</li> <li>Adozior</li> <li>Affidam</li> </ul> | e/Affidamento nazionale<br>e/Affidamento internazionale<br>ento non preadottivo |                                              |
|                                                                              |                                                                                 |                                              |
| r procedere o                                                                | on l'acquisizione è necessario selezion:                                        | are il tipo di evento:                       |
| r procedere «<br>Tipo Evento *                                               | on l'acquisizione è necessario selezioni                                        | are il tipo di evento:                       |
| r procedere o<br>Tipo Evento *                                               | on l'acquisizione è necessario selezion:                                        | are il tipo di evento:                       |

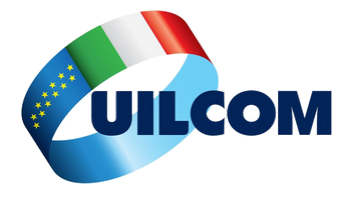

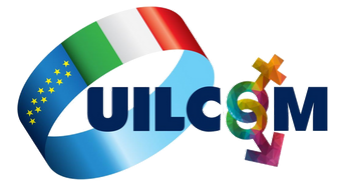

Inserire:

- la data effettiva del parto (o dell'ingresso in famiglia in caso di evento adozione/affidamento) e le dichiarazioni relative alla fruizione del congedo di maternità
- il periodo per cui viene richiesto il congedo parentale che non può essere precedente alla data di inserimento della domanda

ATTENZIONE: I giorni festivi (compresi i liberi lavorativi e i riposi) tra due domande di congedo devono essere conteggiati come congedo utilizzato a meno che non vi sia stato almeno un giorno di rientro al lavoro.

*Esempio*: non è possibile richiedere un congedo dal lunedì al venerdì, saltare sabato e domenica (perchè di riposo) e chiedere un nuovo congedo dal lunedì al venerdì della settimana seguente. In questo caso il sabato e domenica ricompresi tra i due congedi vanno conteggiati nel periodo richiesto.

| cquisizione domanda>Co                                                                                                    | ngedo paren                                                              | tale>Lavoratrici di                                                                               | ipendenti                                    |                                                        |                    |                |           |         |
|----------------------------------------------------------------------------------------------------|--------------------------------------------------------------------------|---------------------------------------------------------------------------------------------------|----------------------------------------------|--------------------------------------------------------|--------------------|----------------|-----------|---------|
| Richiedente:                                                                                                    |                                                                          |                                                                                                   |                                              |                                                        |                    |                |           |         |
| Informazioni rigua                                                                                                    | rdanti il p                                                              | arto                                                                                              |                                              |                                                        |                    |                |           |         |
| Data effettiva del parto                                                                                                    | •                                                                        | 1 16/                                                                                             |                                              | (gg/mm/aaaa)                                           | N                  | umero nati *   | 2         | 1       |
| Informazioni rigua<br>Dichiaro di aver fruito<br>Data ultimo giorno di c                                                                       | rdanti il c<br>(o di fruire)<br>ongedo di n                              | ongedo di ma<br>del congedo di i<br>naternita'/pater                                              | ternita'/<br>maternita'/<br>nita'            | paternita'<br>/paternita' per il minore                | • O NO             | ● SI           | (00)      | mm/aau  |
| Informazioni rigua<br>Dichiaro di aver fruito (<br>Data ultimo giorno di c                                                                     | rdanti il c<br>(o di fruire)<br>ongedo di n                              | ongedo di ma<br>del congedo di n<br>naternita'/patern                                             | ternita'/<br>maternita'/<br>nita'            | paternita'<br>/paternita' per il minore                | • O NO             | • SI           | (99/      | imm/aas |
| Informazioni rigua<br>Dichiaro di aver fruito<br>Data ultimo giorno di c<br>Periodo di congedo                                                 | rdanti il c<br>(o di fruire)<br>ongedo di n<br>parentale                 | ongedo di ma<br>del congedo di n<br>naternita'/paten<br>e                                         | ternita'/<br>maternita'/<br>nita'            | paternita'<br>/paternita' per il minore                | • O NO             | © SI<br>2018 🕅 | (99/      | imm/aas |
| Informazioni rigua<br>Dichiaro di aver fruito<br>Data ultimo giorno di c<br>Periodo di congedo<br>Inserire il periodo di cong                  | rdanti il c<br>(o di fruire)<br>ongedo di n<br>parentale<br>edo indicand | ongedo di ma<br>del congedo di n<br>naternita'/patern<br>e<br>o data inizio e data                | ternita'/ <br>maternita',<br>nita'<br>a fine | paternita'<br>/paternita' per il minore                | • O NO             | ● SI<br>018    | (gg/      | mm/aas  |
| Informazioni rigua<br>Dichiaro di aver fruito<br>Data ultimo giorno di c<br>Periodo di congedo<br>Inserire il periodo di cong<br>Data inizio * | rdanti il c<br>(o di fruire)<br>ongedo di n<br>parental<br>edo indicand  | ongedo di ma<br>del congedo di m<br>naternita'/patern<br>e<br>o data inizio e dat<br>(gg/mm/aaaa) | ternita'/ <br>maternita' <br>nita'<br>a fine | paternita'<br>/paternita' per il minore<br>Data fine * | • O NO<br>(16/01/2 | ● SI<br>1018 ■ | (99)<br>) | imm/aas |

Per inserire i dati del minore per cui si richiede il congedo, premere il tasto **Aggiungi** 

| Servizi Online                     | Acquisizione domanda>Congedo parentale>Lavoratrici dipendenti                                              |
|------------------------------------|----------------------------------------------------------------------------------------------------|
| Informazioni                       |                                                                                                    |
| Manuali utente                     | Richiedente:                                                                                               |
| Acquisizione domanda               |                                                                                                    |
| Congedo di maternita'/paternita'   | In questa sezione è possibile fornire i dati anagrafici del/i minore/i oggetto della domanda.              |
| ♥ Congedo parentale                | La comunicazione dei dati anagrafici delli minore/i dovrà essere effettuata premendo il ouleante: Addiunoi |
| Dipendenti                         | La comunicazione dei das anagianes des minores corra essere enectada a prenenta in posante.                |
| Autonomi                           |                                                                                                    |
| Gestione separata                  |                                                                                                    |
| Congedo parentale su base oraria   |                                                                                                    |
| Riposi per allattamento dipendenti | indietro avanti 📥                                                                                          |
| Assegno di Maternità dello Stato   |                                                                                                    |
| Annullamento domande               |                                                                                                    |
| Consultazione domande              |                                                                                                    |
| Consultazione pratiche             |                                                                                                    |
| Home page                          |                                                                                                    |
| Esci                               |                                                                                                    |
|                                    |                                                                                                    |
|                                    |                                                                                                    |
| LCOM                               | UILC                                                                                                    |

#### Inserire i dati del minore e poi premere il tasto Salva

| ervizi Online                      | Acquisizione domanda>Congedo parentale>Lavoratrici dipendenti                                                                                                   |                                                                                                    |  |
|------------------------------------|----------------------------------------------------------------------------------------------------|----------------------------------------------------------------------------------------------------|--|
| Informazioni                       |                                                                                                    |                                                                                                    |  |
| Manuali utente                     | Richiedente:                                                                                                    |                                                                                                    |  |
| Acquisizione domanda               |                                                                                                    |                                                                                                    |  |
| > Congedo di maternita'/paternita' |                                                                                                    |                                                                                                    |  |
| Congedo parentale                  | Dati anagrafici del mino                                                                                                    | re                                                                                                    |  |
| Dipendenti                         | Codice fiscale                                                                                                    |                                                                                                    |  |
| Autonomi                           | Cognome *                                                                                                    |                                                                                                    |  |
| Gestione separata                  | Nome *                                                                                                    |                                                                                                    |  |
| Congedo parentale su base oraria   | Home                                                                                                    |                                                                                                    |  |
| Riposi per allattamento dipendenti | Data di nascita *                                                                                                    | 16/ (gg/mm/aaaa) Sesso * V                                                                            |  |
| Assegno di Maternità dello Stato   | Stato di nascita *                                                                                                    | selezionare il paese 💙                                                                                |  |
| Annullamento domande               | Provincia di nascita                                                                                                    | selezionare la provincia di nascita 🛩                                                                 |  |
| Consultazione domande              | Luogo di nascita *                                                                                                    | selezionare il luogo di nascita Y                                                                     |  |
| Consultazione pratiche             | Cittadinanza *                                                                                                    |                                                                                                    |  |
| Home page<br>Eeci                  |                                                                                                    | 🔾 Italiana 🔾 Estera                                                                                   |  |
| esci                               | Stato di residenza*                                                                                                    | selezionare il paese V                                                                                |  |
|                                    | Provincia di residenza                                                                                                    | selezionare la provincia di residenza 💙                                                               |  |
|                                    | Luogo di residenza *                                                                                                    | selezionare il luogo di residenza 🗸                                                                   |  |
|                                    | Indirizzo *                                                                                                    |                                                                                                    |  |
|                                    | Civico *                                                                                                    |                                                                                                    |  |
|                                    | CAP                                                                                                    | selezionare II CAP di residenza 🛩                                                                     |  |
|                                    | Learnai contractanta (*)                                                                                                    | rana abbinatari                                                                                       |  |
|                                    | a camp conclassegnad con (-)                                                                                                    | sono opengetorn                                                                                       |  |
|                                    | ar cource riscale e obbligatorio a                                                                                                    | o esclusione dei caso di bambinoya natoya e residente all'estero con genitori non cittadini italiani. |  |
|                                    | La provincia di nascita e/o di residenza è obbligatoria solo in caso di nascita e/o residenza in Italia.<br>Il CAP è obbligatorio solo per residenza in Italia. |                                                                                                    |  |
|                                    |                                                                                                    |                                                                                                    |  |
|                                    | 🥌 INDIETRO 🧕 A                                                                                                    | NNULLA                                                                                                |  |
|                                    |                                                                                                    |                                                                                                    |  |

Completare la domanda con le dichiarazioni richieste (minore vivente, astensione dal lavoro,...)

ATTENZIONE: nei riquadri «Dichiarazione di congedi parentali del richiedente NON a carico INPS» e «Dichiarazioni di congedi parentali dell'altro genitore NON a carico INPS» va segnato SI e compilato il riquadro soltanto se il richiedente o l'altro genitore hanno fruito di congedi parentali NON richiesti all'INPS (ad esempio: congedi richiesti ad una pubblica amministrazione).

NON bisogna invece inserire i congedi già richiesti all'INPS (già presenti in archivio). Cliccare Avanti

| <ul> <li>&gt; Informazioni</li> <li>Manuali utente</li> <li>&gt; Acquisizione domanda</li> <li>&gt; Congedo parentale</li> <li>&gt; Dichiarazioni</li> <li>Dichiaro che il minore e' vivente: *</li> <li>Dichiaro che il minore e' vivente: *</li> <li>Dichiaro che il minore e' vivente: *</li> <li>Dichiaro che il minore e' vivente: *</li> <li>Dichiaro che il minore e' vivente: *</li> <li>Dichiaro che il minore e' vivente: *</li> <li>Dichiaro che il minore e' vivente: *</li> <li>Dichiaro che il minore e' vivente: *</li> <li>Dichiaro che il minore e' vivente: *</li> <li>Dichiaro che il minore e' vivente: *</li> <li>Dichiaro che il minore e' vivente: *</li> <li>Dichiaro che il minore e' vivente: *</li> <li>Dichiaro di astenermi effettivamente dall'attivita' lavorativa per i periodi di congedo richiesti:*</li> <li>Si No</li> <li>No</li> <li>Dichiaro di aver usufruito per lo stesso minore di periodi di congedo parentale: *</li> <li>Si No</li> <li>No</li> <li>Dichiaro di aver usufruito per lo stesso minore di periodi di congedo parentale: *</li> <li>Si No</li> <li>No</li> <li>Dichiaro che l'altro genitore ha richiesto per lo stesso minore, periodi di congedo parentale: *</li> <li>Si No</li> <li>No</li> </ul>                                                                                                    | Servizi Online                        | Acquisizione domanda>Congedo parentale>Lavoratrici dipendenti                                                      |                    |
|----------------------------------------------------------------------------------------------------|---------------------------------------|----------------------------------------------------------------------------------------------------|--------------------|
| Manuali utente       Richiedente:         Acquisizione domanda       Fichiedente:         V Congedo parentale       Dichiara zioni         Dichiaro che il minore e' vivente: *       Si         Autonomi       Dichiaro che il minore e' vivente: *         Gestione separata       Dichiaro che il minore e' vivente: *         Dichiaro che il minore e' vivente: *       Si         No       Dichiaro che il minore e' vivente: *         Assegno di Maternità dello Stato       Dichiaro di astenerni effettivamente dall'attivita' lavorativa per i periodi di congedo prioritata         Annullamento domande       Dichiaro di aver usufruito per lo stesso minore di periodi di congedo parentale: *       Si       No         Dichiaro di aver usufruito per lo stesso minore di periodi di congedo parentale: *       Si       No         Dichiaro di aver usufruito per lo stesso minore di periodi di congedo parentale: *       Si       No         Dichiaro di aver usufruito per lo stesso minore di periodi di congedo parentale: *       Si       No         Dichiaro che l'altro genitore ha richiesto per lo stesso minore, periodi di congedo parentale: *       Si       No         Dichiaro di *       Si       No       No       No                                                                                                    | Informazioni                          |                                                                                                    |                    |
| Acquisizione domanda       > Congedo di maternita'/paternita'         > Congedo graentale       Dichiarazioni         Dichiaro di astenerni effettivamente dall'attivita' lavorativa per i periodi di congedo richiesti:*       Si       No         Riposi per allattamento dipendenti       Dichiaro di astenerni effettivamente dall'attivita' lavorativa per i periodi di congedo richiesti:*       Si       No         Annulamento domande       Dichiaro di astenerni effettivamente dall'attivita' lavorativa per i periodi di congedo parentale: *       Si       No         Dichiaro di aver usufruito per lo stesso minore di periodi di congedo parentale: *       Si       No         Dichiaro di aver usufruito per lo stesso minore di periodi di congedo parentale: *       Si       No         Dichiaro di aver usufruito per lo stesso minore di periodi di congedo parentale: *       Si       No         Dichiaro di aver usufruito per lo stesso minore di periodi di congedo parentale: *       Si       No         Dichiaro di aver usufruito per lo stesso minore di periodi di congedo parentale: *       Si       No         Dichiaro di aver usufruito per lo stesso minore, periodi di congedo parentale: *       Si       No         Dichiaro che l'altro genitore ha richiesto per lo stesso minore, periodi di congedo parentale: *       Si       No         Dichiaro che l'altro genitore ha richiesto per lo stesso minore, periodi di congedo parentale: *       Si       No                                                                                                    | Manuali utente                        | Richiedente:                                                                                                    |                    |
| Congedo di maternita'/paternita'     Congedo parentale     Dipendenti     Autonomi     Gestione separata     Congedo parentale su base oraria     Ripost per allatamento dipendenti     Assegno di Maternità dello Stato     Annullamento domande     Consultazione paratale     Dichiaro di aver usufruito per lo stesso minore di periodi di congedo parentale: * Si No     Dichiaro di aver usufruito per lo stesso minore di periodi di congedo parentale: * Si No     Dichiaro di aver usufruito per lo stesso minore di periodi di congedo parentale: * Si No     Dichiaro di aver usufruito per lo stesso minore di periodi di congedo parentale: * Si No     Dichiaro di aver usufruito per lo stesso minore di periodi di congedo parentale: * Si No     Dichiaro di aver usufruito per lo stesso minore di periodi di congedo parentale: * Si No     Dichiaro che l'altro genitore ha richiesto per lo stesso minore, periodi di congedo parentale: * Si No     Dichiaro che l'altro genitore ha richiesto per lo stesso minore, periodi di congedo parentale: * Si No     No                                                                                                    | Acquisizione domanda                  |                                                                                                    |                    |
| Congedo parentale   Dichiarazioni   Autonomi   Gestione separata   Congedo parentale su base oraria   Riposi per allattamento dipendenti   Assegno di Maternità dello Stato   Annullamento domande   Consultazione pratiche   Bichiarazioni di congedi parentali del richiedente non a carico Inps gestione privata   Dichiaro di aver usufruito per lo stesso minore di periodi di congedo parentale su base oraria:   Si   No   Dichiaro di aver usufruito per lo stesso minore di periodi di congedo parentale:   Si   No   Dichiaro di aver usufruito per lo stesso minore di periodi di congedo parentale:   Dichiaro di aver usufruito per lo stesso minore di periodi di congedo parentale:   Dichiaro di aver usufruito per lo stesso minore, periodi di congedo parentale:   Dichiaro di congedi parentali dell'altro genitore non a carico Inps gestione privata   Dichiaro di congedi parentali dell'altro genitore non a carico Inps gestione privata   Dichiaro di congedi parentali dell'altro genitore non a carico Inps gestione privata   Dichiaro di congedi parentali dell'altro genitore non a carico Inps gestione privata   Dichiaro di congedi parentali dell'altro genitore non a carico Inps gestione privata   Dichiaro di congedi parentali dell'altro genitore non a carico Inps gestione privata   Dichiaro di congedi parentali dell'altro genitore non a carico Inps gestione privata                                                                                                    | > Congedo di maternita'/paternita'    | Minore:                                                                                                    |                    |
| Dipendenti         Autonomi         Gestione separata         Congedo parentale su base oraria         Riposi per allattamento dipendenti         Assegno di Maternità dello Stato         Annullamento domande         Consultazione domande         Consultazione pratiche         Hone page         Esci         Dichiaro che l'altro genitore ha richiesto per lo stesso minore, periodi di congedo parentale: *         Sil       No         Dichiaro di aver usufruito per lo stesso minore di periodi di congedo parentale: *       Sil       No         Dichiaro di aver usufruito per lo stesso minore di periodi di congedo parentale: *       Sil       No         Dichiaro di aver usufruito per lo stesso minore di periodi di congedo parentale: *       Sil       No         Dichiaro di aver usufruito per lo stesso minore di periodi di congedo parentale: *       Sil       No         Dichiaro di aver usufruito per lo stesso minore di periodi di congedo parentale: *       Sil       No         Dichiaro che l'altro genitore ha richiesto per lo stesso minore, periodi di congedo parentale: *       Sil       No         Dichiaro che l'altro genitore ha richiesto per lo stesso minore, periodi di congedo parentale: *       Sil       No       No         Dichiaro che l'altro genitore ha richiesto per lo stesso minore, periodi di congedo parentales * <t< td=""><td><ul> <li>Congedo parentale</li> </ul></td><td></td><td></td></t<>                                                                                                    | <ul> <li>Congedo parentale</li> </ul> |                                                                                                    |                    |
| Autonomi       Oichiaro che il minore e' vivente: *       Si       No         Gestione separata       Oichiaro che il minore e' vivente: *       Si       No         Piochiaro di aste oraria       Dichiaro di astenermi effettivamente dall'attivita' lavorativa per i periodi di congedo richiesti:*       Si       No         Piochiaro di astenermi effettivamente dall'attivita' lavorativa per i periodi di congedo richiesti:*       Si       No         Dichiaro di astenermi effettivamente dall'attivita' lavorativa per i periodi di congedo richiesti:*       Si       No         Dichiaro di astenermi effettivamente dall'attivita' lavorativa per i periodi di congedo richiesti:*       Si       No         Dichiaro di aver usufruito per lo stesso minore di periodi di congedo parentale: *       Si       No         Dichiaro di aver usufruito per lo stesso minore di periodi di congedo parentale su base oraria: *       Si       No         Dichiaro di aver usufruito per lo stesso minore di periodi di congedo parentale su base oraria: *       Si       No         Dichiaro di aver usufruito per lo stesso minore, periodi di congedo parentale: *       Si       No         Dichiaro che l'altro genitore ha richiesto per lo stesso minore, periodi di congedo parentale: *       Si       No         Dichiaro che l'altro genitore ha richiesto per lo stesso minore, periodi di congedo parentale su       Si       No       No         Dichiaro che l'altro genitore h                                                                                                    | Dipendenti                            | Dichiarazioni                                                                                                    |                    |
| Gestione separata       Gestione separata       Gestione separata       Gestione separata         Congedo parentale su base oraria       Dichiaro di astenermi effettivamente dall'attivita' lavorativa per i periodi di congedo richiesti:*       Gilione di astenermi effettivamente dall'attivita' lavorativa per i periodi di congedo richiesti:*       Gilione di astenermi effettivamente dall'attivita' lavorativa per i periodi di congedo richiesti:*       Gilione di astenermi effettivamente dall'attivita' lavorativa per i periodi di congedo richiesti:*       Gilione di astenermi effettivamente dall'attivita' lavorativa per i periodi di congedo richiesti:*       Gilione di astenermi effettivamente dall'attivita' lavorativa per i periodi di congedo parentale: *       Silione di astenermi effettivamente dall'attivita' lavorativa per i periodi di congedo parentale: *       Silione di astenermi effettivamente dall'attivita' lavorativa per i periodi di congedo parentale: *       Silione di astenermi effettivamente dall'attivita' lavorativa per i periodi di congedo parentale: *       Silione di astenermi effettivamente dall'attivita' lavorativa per i periodi di congedo parentale: *       Silione di astenermi effettivamente dall'attivita' lavorativa per i periodi di congedo parentale: *       Silione di astenermi effettivamente dall'attivita' lavorativa per i periodi di congedo parentale: *       Silione di astenermi effettivamente dall'attivita' lavorativa per i periodi di congedo parentale: *       Silione di astenermi effettivamente dall'attivita' lavorativa per i periodi di congedo parentale: *       Silione di astenermi effettivamente dall'attivita' lavorativa periodi di congedo parentale: *       Silione di astenermi effettivamente dall'attivita' lavorativa periodi di congedo parentale: *                     | Autonomi                              | Dichiaro che il minore e' vivente: *                                                                               | O SL O No          |
| Congedo parentale su base oraria       Dichiaro di astenermi effettivamente dall'attivita' lavorativa per i periodi di congedo richiesti.*       Si       No         Riposi per allattamento dipendenti       Dichiaro di astenermi effettivamente dall'attivita' lavorativa per i periodi di congedo richiesti.*       Si       No         Assegno di Matemità dello Stato       Dichiaro di aver usufruito per lo stesso minore di periodi di congedo parentale: *       Si       No         Consultazione pratiche       Dichiaro di aver usufruito per lo stesso minore di periodi di congedo parentale su base oraria: *       Si       No         Bichiaro di aver usufruito per lo stesso minore di periodi di congedo parentale su base oraria: *       Si       No         Dichiaro di aver usufruito per lo stesso minore di periodi di congedo parentale su base oraria: *       Si       No         Dichiaro chiaro chi aver usufruito per lo stesso minore, periodi di congedo parentale su base oraria: *       Si       No         Dichiaro che l'altro genitore ha richiesto per lo stesso minore, periodi di congedo parentale: *       Si       No       No         Dichiaro che l'altro genitore ha richiesto per lo stesso minore, periodi di congedo parentales u       Si       No       No         Dichiaro che l'altro genitore ha richiesto per lo stesso minore, periodi di congedo parentales u       Si       No       No                                                                                                    | Gestione separata                     | bichard che il minore e vivene.                                                                                    | U SI U NO          |
| Riposi per allattamento dipendenti         Assegno di Maternità dello Stato         Annullamento domande         Consultazione domande         Consultazione pratiche         Home page         Esci         Dichiarazioni di congedi parentali dell'altro genitore non a carico Inps gestione privata         Dichiaro di aver usufruito per lo stesso minore di periodi di congedo parentale: *       Si       No         Dichiaro di aver usufruito per lo stesso minore di periodi di congedo parentale su base oraria: *       Si       No         Dichiaro di aver usufruito per lo stesso minore di periodi di congedo parentale su base oraria: *       Si       No         Dichiaro che l'altro genitore ha richiesto per lo stesso minore, periodi di congedo parentale: *       Si       No         Dichiaro che l'altro genitore ha richiesto per lo stesso minore, periodi di congedo parentale: *       Si       No         Dichiaro che l'altro genitore ha richiesto per lo stesso minore, periodi di congedo parentale su       Si       No       No                                                                                                    | Congedo parentale su base oraria      | Dichiaro di astenermi effettivamente dall'attivita' lavorativa per i periodi di congedo richiesti:*                | O SI O No          |
| Assegno di Maternità dello Stato       Dichiarazioni di congedi parentali del richiedente non a carico Inps gestione privata         Annulamento domande       Dichiaro di aver usufruito per lo stesso minore di periodi di congedo parentale: * Si No         Consultazione domande       Dichiaro di aver usufruito per lo stesso minore di periodi di congedo parentale: * Si No         Dichiaro di aver usufruito per lo stesso minore di periodi di congedo parentale su base oraria: * Si No       No         Dichiaro di aver usufruito per lo stesso minore di periodi di congedo parentale su base oraria: * Si No       No         Dichiaro di aver usufruito per lo stesso minore di periodi di congedo parentale su base oraria: * Si No       No         Dichiaro di aver usufruito per lo stesso minore di periodi di congedo parentale su base oraria: * Si No       No         Dichiaro che l'altro genitore ha richiesto per lo stesso minore, periodi di congedo parentale: * Si No       No         Dichiaro che l'altro genitore ha richiesto per lo stesso minore, periodi di congedo parentale: * Si No       No         Dichiaro che l'altro genitore ha richiesto per lo stesso minore, periodi di congedo parentale su base oraria: *       Si No       No                                                                                                    | Riposi per allattamento dipendenti    |                                                                                                    |                    |
| Annullamento domande       Dichiaro di aver usufruito per lo stesso minore di periodi di congedo parentale: * Si No         Consultazione domande       Dichiaro di aver usufruito per lo stesso minore di periodi di congedo parentale: * Si No         Dichiaro di aver usufruito per lo stesso minore di periodi di congedo parentale: * Si No       Si No         Dichiaro di aver usufruito per lo stesso minore di periodi di congedo parentale su base oraria: * Si No       Dichiaro di aver usufruito per lo stesso minore di periodi di congedo parentale su base oraria: * Si No         Dichiaro che l'altro genitore ha richiesto per lo stesso minore, periodi di congedo parentale: * Si No       No         Dichiaro che l'altro genitore ha richiesto per lo stesso minore, periodi di congedo parentale: * Si No       No         Dichiaro che l'altro genitore ha richiesto per lo stesso minore, periodi di congedo parentale: * Si No       No                                                                                                    | Assegno di Maternità dello Stato      | Dichiarazioni di congedi parentali del richiedente non a carico Inps gestione priv                                 | ata                |
| Consultazione domande       Dichiaro di aver usufruito per lo stesso minore di periodi di congedo parentale: *        Si       No         Consultazione pratiche       Dichiaro di aver usufruito per lo stesso minore di periodi di congedo parentale su base oraria: *        Si       No         Home page       Dichiaro di congedi parentali dell'altro genitore non a carico Inps gestione privata         Dichiaro che l'altro genitore ha richiesto per lo stesso minore, periodi di congedo parentale: *        Si       No       No         Dichiaro che l'altro genitore ha richiesto per lo stesso minore, periodi di congedo parentale: *        Si       No       No         Dichiaro che l'altro genitore ha richiesto per lo stesso minore, periodi di congedo parentale: *        Si       No       No                                                                                                    | Annullamento domande                  |                                                                                                    |                    |
| Consultazione pratiche       Dichiaro di aver usufruito per lo stesso minore di periodi di congedo parentale su base oraria: * Si No         Home page       Esci       Dichiaro di aver usufruito per lo stesso minore di periodi di congedo parentale su base oraria: * Si No         Dichiaro che l'altro genitore ha richiesto per lo stesso minore, periodi di congedo parentale: * Si No       Si No         Dichiaro che l'altro genitore ha richiesto per lo stesso minore, periodi di congedo parentale: * Si No       No         Dichiaro che l'altro genitore ha richiesto per lo stesso minore, periodi di congedo parentales: * Si No       No                                                                                                    | Consultazione domande                 | Dichiaro di aver usufruito per lo stesso minore di periodi di congedo parentale: *                                 | O Si O No          |
| Home page         Excl         Dichiarazioni di congedi parentali dell'altro genitore non a carico Inps gestione privata         Dichiaro che l'altro genitore ha richiesto per lo stesso minore, periodi di congedo parentale: *       Si       No       No         Dichiaro che l'altro genitore ha richiesto per lo stesso minore, periodi di congedo parentale: *       Si       No       No         Dichiaro che l'altro genitore ha richiesto per lo stesso minore, periodi di congedo parentale su periori di congedo parentale su periori di congedo parentale | Consultazione pratiche                | Dichiaro di aver usufruito per lo stesso minore di periodi di congedo parentale su base oraria: * 🔿 Si 🔿 No        |                    |
| Esci Dichiarazioni di congedi parentali dell'altro genitore non a carico Inps gestione privata Dichiaro che l'altro genitore ha richiesto per lo stesso minore, periodi di congedo parentale:  Si No Non Dichiaro che l'altro genitore ha richiesto per lo stesso minore, periodi di congedo parentale su Si No Non Dichiaro che l'altro genitore ha richiesto per lo stesso minore, periodi di congedo parentale su Si No Non                                                                                                    | Home page                             |                                                                                                    | 00                 |
| Dichiaro che l'altro genitore ha richiesto per lo stesso minore, periodi di congedo parentale:       Si       No       Nor         Dichiaro che l'altro genitore ha richiesto per lo stesso minore, periodi di congedo parentales:       Si       No       Nor                                                                                                    | Esci                                  | Dichiarazioni di congedi parentali dell'altro genitore non a carico Inno gestione n                                | rivata             |
| Dichiaro che l'altro genitore ha richiesto per lo stesso minore, periodi di congedo parentale: Si No Nor<br>Dichiaro che l'altro genitore ha richiesto per lo stesso minore, periodi di congedo parentale su<br>base parata :                                                                                                    |                                       | biener az congesi per entan den artio gentere non a carteo inpo gestione p                                         |                    |
| Dichiaro che l'altro genitore ha richiesto per lo stesso minore, periodi di congedo parentale su<br>hase orrita :                                                                                                    |                                       | Dichiaro che l'altro genitore ha richiesto per lo stesso minore, periodi di congedo parentale: *                   | O Si O No O Non so |
|                                                                                                    |                                       | Dichiaro che l'altro genitore ha richiesto per lo stesso minore, periodi di congedo parentale su<br>base oraria: * | ⊖ Si ⊖ No ⊖ Non so |

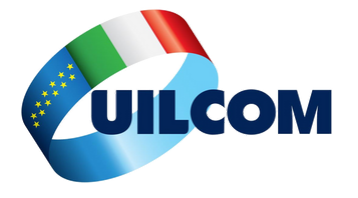

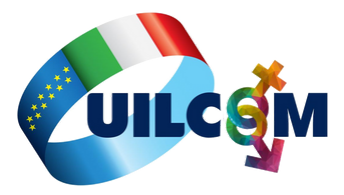

Verificare se i dati lavorativi estratti dall'INPS sono corretti:

- Se sì, selezionare SI e premere Avanti
- Se no, selezionare NO, inserire i dati corretti e premere Avanti

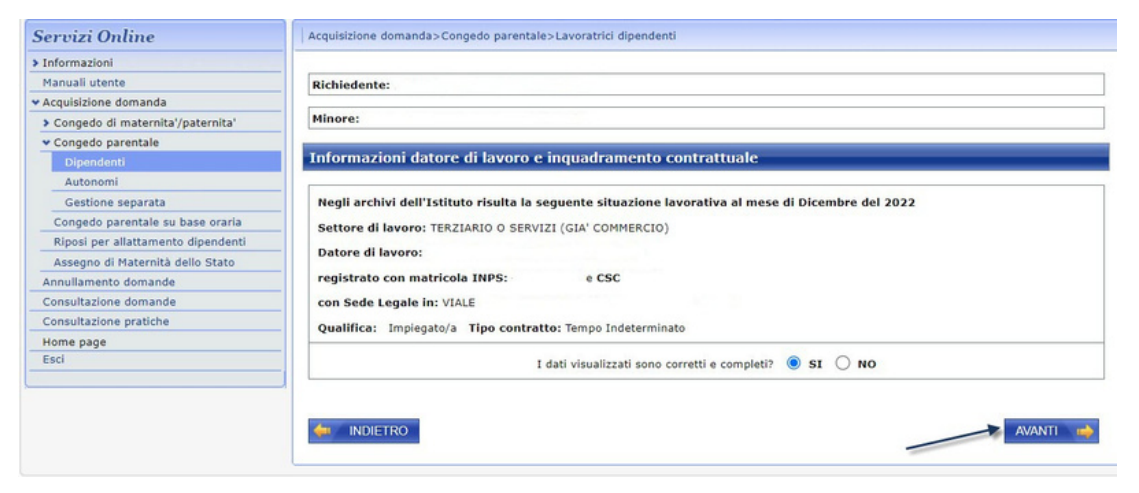

Nella schermata successiva, nell'inserire la dichiarazione sul reddito va ricordato che se il reddito è superiore alla soglia o non viene fatta alcuna dichiarazione sul reddito, la domanda di congedo sarà accolta (se ci sono ancora giorni disponibili) ma sarà rigettata l'indennità.

Compilare la sezione «**Dichiaro**» per dichiarare un'eventuale parentela con il datore di lavoro e premere **Avanti** 

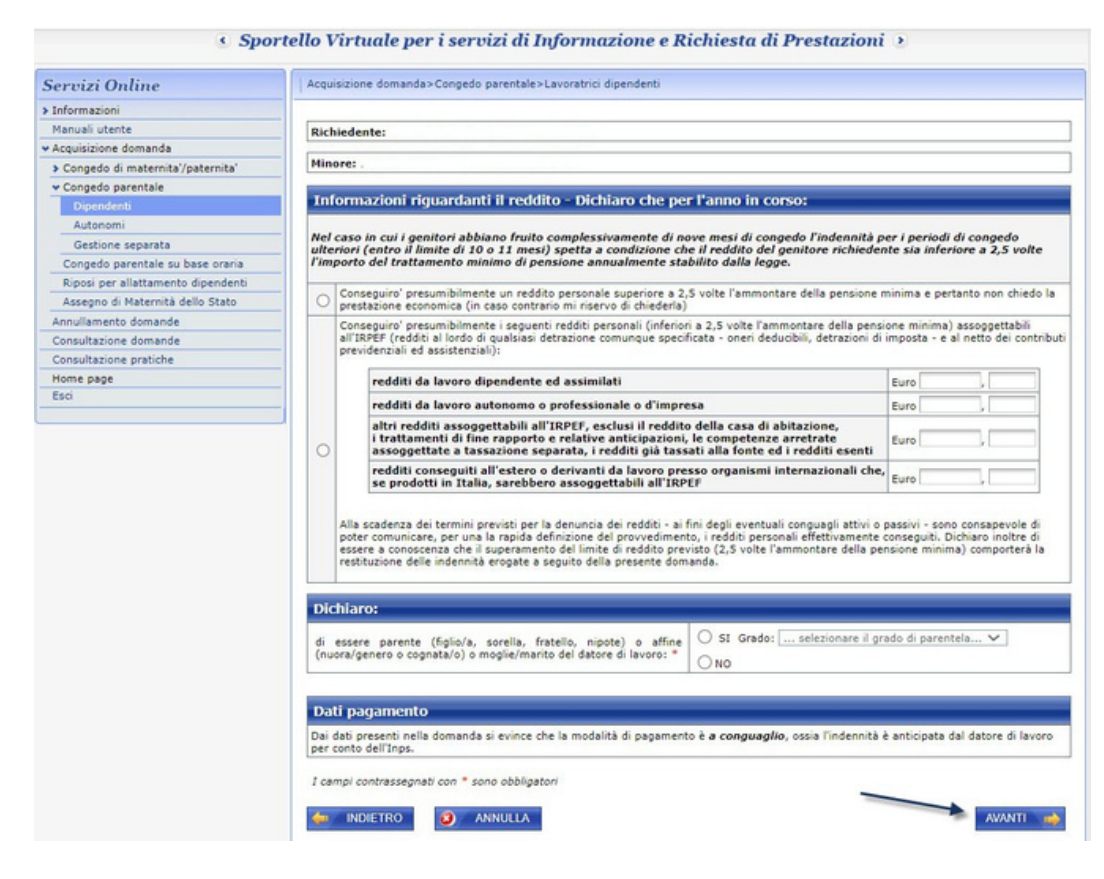

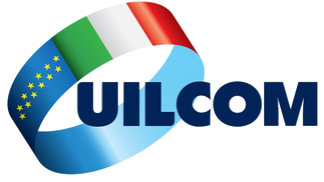

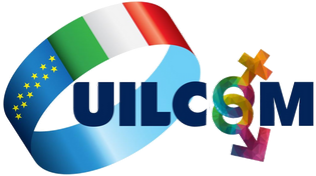

Allegare eventuali documenti se richiesti dalla procedura, *generalmente non è richiesto alcun documento*. Premere Avanti

| ervizi Online                      | Acquisizione domanda>Congedo parentale>Lavoratrici dipendenti                     |                   |          |        |
|------------------------------------|-----------------------------------------------------------------------------------|-------------------|----------|--------|
| nformazioni                        |                                                                                   |                   |          |        |
| Manuali utente                     | Richiedente:                                                                      |                   |          |        |
| Acquisizione domanda               |                                                                                   |                   |          |        |
| Congedo di maternita'/paternita'   | Minore:                                                                           |                   |          |        |
| Congedo parentale                  |                                                                                   |                   |          |        |
| Dipendenti                         |                                                                                   |                   |          |        |
| Autonomi                           | La sede INPS di competenza è:                                                     |                   | (CA)     |        |
| Gestione separata                  |                                                                                   |                   |          |        |
| Congedo parentale su base oraria   | In hase ai dati forniti, la domanda risulta completa e non è necessario inviare a | alcun documento   |          |        |
| Riposi per allattamento dipendenti |                                                                                   | arcuit accumento. |          |        |
| Assegno di Maternità dello Stato   |                                                                                   |                   |          |        |
| Annullamento domande               |                                                                                   | STANDA            | ALLEGATI | AVANTI |
| Consultazione domande              | WDIETRO                                                                           | STRUCTA           | ALLEGAT  | AWANTT |
| Consultazione pratiche             |                                                                                   |                   |          |        |
| lome page                          |                                                                                   |                   |          |        |
| ésci                               |                                                                                   |                   |          |        |

#### Leggere l'informativa sui dati personali e premere Avanti

| izi Online                      | Acquisizione domanda>Congedo parentale>Lavoratrici dipendenti                                                                                                    |
|---------------------------------|----------------------------------------------------------------------------------------------------|
| nazioni                         |                                                                                                    |
| ali utente                      | Richiedente:                                                                                                    |
| sizione domanda                 |                                                                                                    |
| igedo di maternita'/paternita'  | Minore:                                                                                                    |
| igedo parentale                 |                                                                                                    |
| ipendenti                       | Sistema di acquisizione delle domande di maternità on line                                                                                                    |
| utonomi                         | - Sistema di acquisizione dene domande di materina di me                                                                                                    |
| estione separata                | Informativa sul trattamento dei dati personali                                                                                                    |
| igedo parentale su base oraria  | (art. 13 del d.lgs. 196/03) L'Inps con sede in Roma, via Ciro il Grande 21, in qualità di Titolare, informa gli utenti sul trattamento de<br>personali che il cinuardane, degli este il direttamente formiti o accuisiti o reconformiti alla lenge.                                                                                                    |
| osi per allattamento dipendenti | <ul> <li>personan che in riguardano, dagii stessi unettamente torniti o acquisiti presso terzi in contornita ana regge.</li> </ul>                                                                                                    |
| egno di Maternità dello Stato   | Finalità del trattamento.                                                                                                    |
| lamento domande                 | <ul> <li>Iali dati personali, compresi queili sensioni e giudiciari, sono trattato per assoviere le ruizioni isutuzionali in materia previdenziale, n<br/>assicurativa, assistenziale e amministrativa su base sanitaria. Le finalità del trattamento sono strettamente connesse e strumenta</li> </ul>                                                                                                    |
| ultazione domande               | attività di avvio, gestione e conclusione del procedimento che riguarda l'utente. In tale ambito il conferimento dei dati è obbligatorio p                                                                                                    |
| ultazione pratiche              | <ul> <li>previsto dalle leggi, dai regolamenti o dalla normativa comunitaria, che disciplinano la prestazione e gli adempimenti connessi; la ma<br/>formitura dei dati richiesti può comportare impossibilità o ritardi nella definizione dei procedimenti, oltre che, in taluni casi individuati</li> </ul>                                                                                                    |
| : page                          | normativa di riferimento, anche l'applicazione di sanzioni. I dati glia in possesso dell'Istituto sono trattati soltanto se indispensabi<br>svolgimento di dette attività. Quando non sussiste un obbligio alla comunicazione delle informazioni all'Inps da parte degli interessa<br>stessi sono opportunamente informati che il conferimento dei dati è facoltativo e l'omessa comunicazione non determina alcuna conseg<br>(es: indicazione indirizzo e-mail) o, al massimo, impedisce la concessione del beneficio richiesto.                                                                                |
|                                 | Modalità di trattamento.<br>Il trattamento avviene, anche mediante l'ausilio di strumenti elettronici, ad opera di dipendenti dell'Istituto opportunamente incari<br>istruiti, con logiche strettamente correlate alle finalità per le quali i dati sono raccolti e, comunque, in modo da garantime la sicurezz<br>riservatezza nel rispetto delle previsioni del D. Lgs. n. 196/03.Eccezionalmente possono conoscere i dati degli utenti altri soggett<br>forniscono servizi o svolgono attività strumentali per conto dell'Inps e operano in qualità di Responsabili designati dall'Istituto.                  |
|                                 | Soggetti ai quali i dati possono essere comunicati<br>I dati personali, laddove sia indispensabile per la definizione del procedimento, potranno essere comunicati:<br>- ad altri soggetti pubblici o privati, quando ciò sia previsto dalla legge o dai regolamenti e nei limiti dagli stessi fissati o sia necessario<br>perseguimento dei fini istituzionali;<br>- ad Istituti di credito o Uffici Postali indicati dagli interessati.<br>Si tratta di autonomi Titolari del trattamento, che possono operare nei limiti strettamente necessari per la sola finalità per cui si è proc<br>alla comunicazione. |
|                                 | Diffusione dei dati<br>I dati personali possono essere diffusi solo se previsto da una norma di legge o di regolamento; i dati sanitari non possono essere diffusi<br>Diritti dell'Interessato.<br>Si informano di interessati che è nelle loro faceltà esercitare i diritti previsti dall'art. 7 del D. Los. n. 196/2003. in narticolare il dir                                                                                                    |
|                                 | ottenere la conferma dell'esistenza o meno di dati personali che li riguardano e la loro comunicazione in forma intelligibile, rivolge<br>direttamente al Direttore della struttura territorialmente competente; qualora si tratti di un' Agenzia, l'istanza deve essere present<br>Direttore provinciale o subprovinciale, anche per il tramite dell' Agenzia stessa.                                                                                                    |
|                                 | mindietro avanti e                                                                                                    |

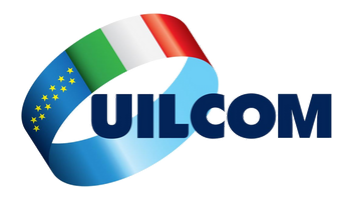

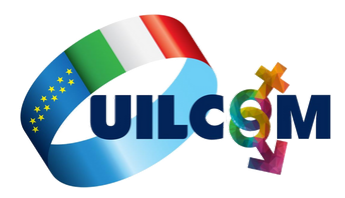

Verificare il riepilogo dei dati e premere **Confermo**. La domanda sarà così acquisita.

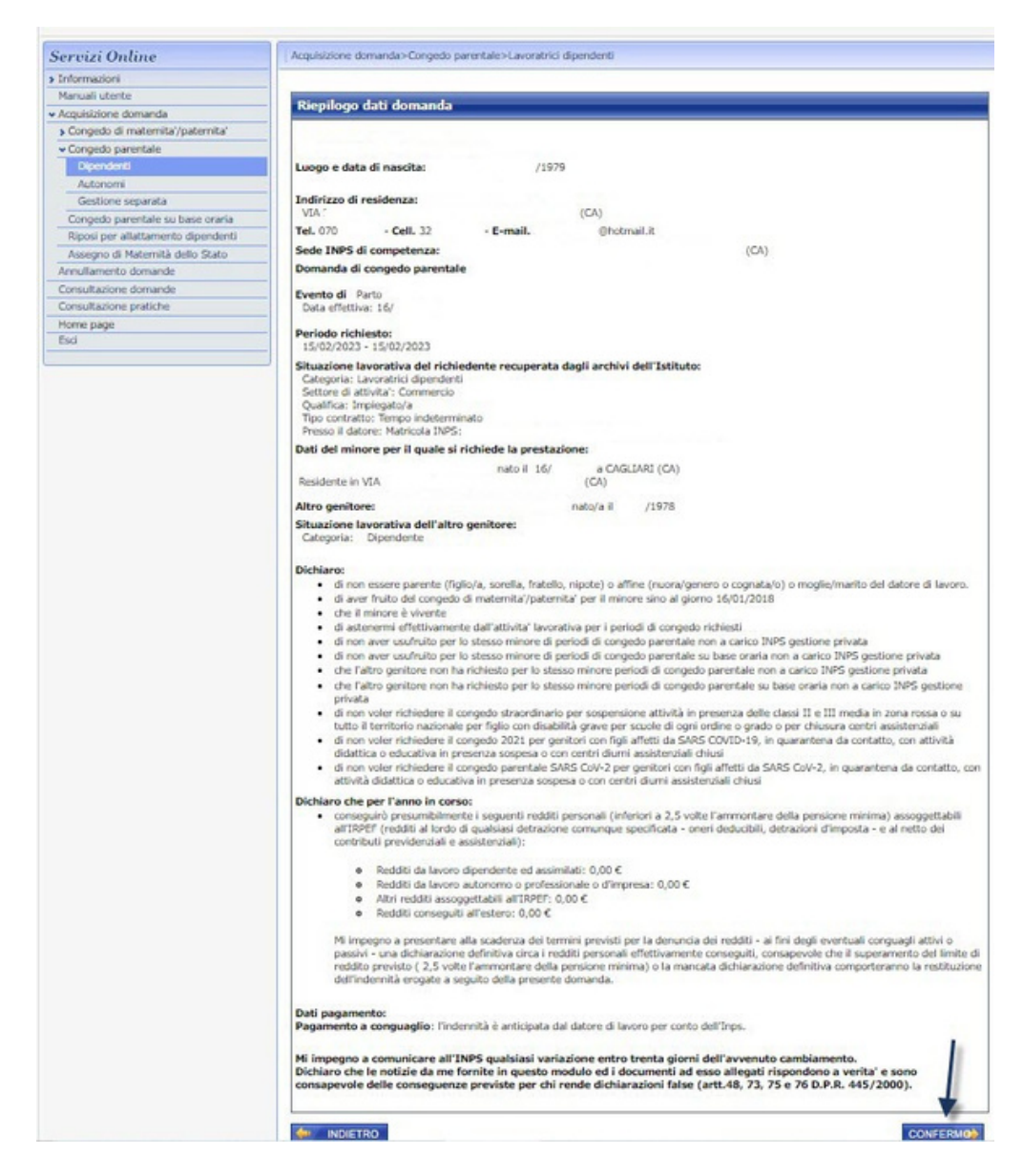

Cliccando sulla voce a sinistra **Consultazione domande** è possibile verificare le domande inserite e scaricare sia la **Ricevuta** che il **Riepilogo** 

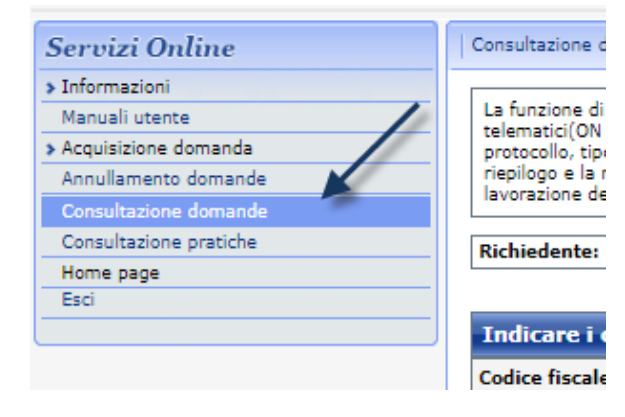

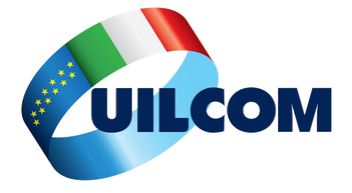

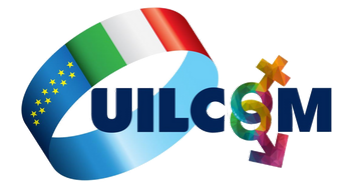

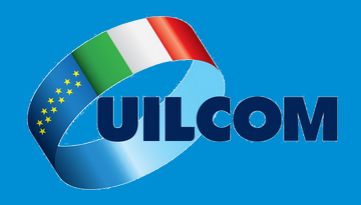

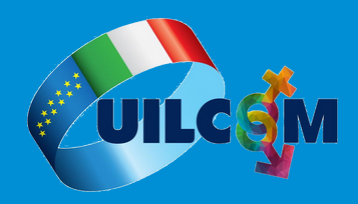

#### La UILCom Sardegna attraverso il Coordinamento Pari Opportunità e Politiche di genere, le RSU e i delegati resta a disposizione delle lavoratrici e dei lavoratori per eventuali approfondimenti e chiarimenti necessari.

Aggiornato a Febbraio 2023

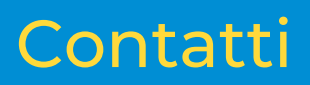

UILComSardegna Via Po I angolo V.le Elmas 09122 Cagliari Tel/Fax 070291508 https://www.uilcomsardegna.info/ita sardegna@uilcom.it pariopportunita@uilcomsardegna.info